### Kavayitri Bahinabai Chaudhari North Maharashtra University, Jalgaon

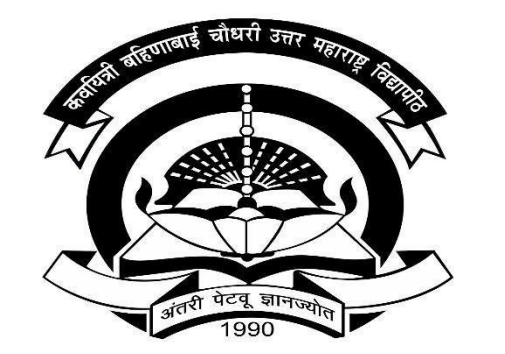

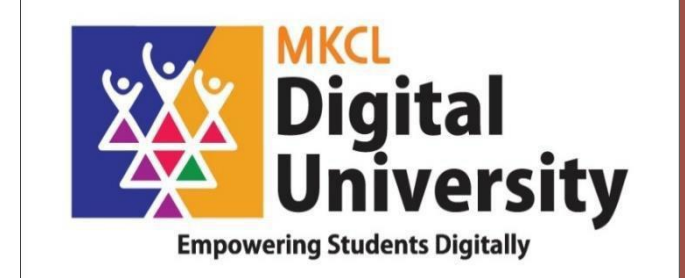

# How to Create ABC id of Student and Fill in Student Profile from College Login

### Steps for Student how to create ABC ID

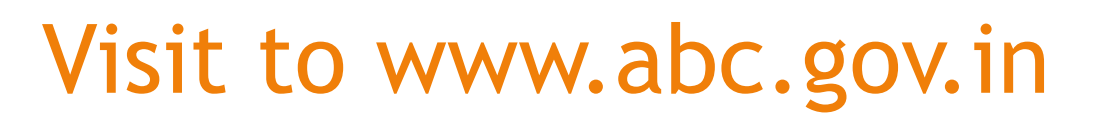

| S ABC   Academic Bank of Credits × +                                                                                                    | ∨ – Ō                                         |
|----------------------------------------------------------------------------------------------------|-----------------------------------------------|
| ← → C 🔒 abc.gov.in                                                                                                    | 🖻 🖈 🗖 😩                                       |
| Government of India                                                                                                    | Skip to Main Content 📔 -A A A+ 📔 🕀 Language 🌱 |
| Ministry of Education, Government of India                                                                                                    | My Account 👻                                  |
| Academic Bank of Credits<br>Enabling students mobility<br>across Higher Education Institutions<br>Helps in seamless integration of skills and experiences into a Credit Based system | ABE                                           |

11-----

### Click on My Account-> Student Link • ABC | Academic Bank of Credits × +

n

 $\sim$ 

1A

My Account

Student

📩 University

Skip to Main Content | -A A A+ | 🌐 Language 🗸

ABC

Academic Bank of Credit

 $\leftarrow \rightarrow \mathbf{C}$   $\cong$  abc.gov.in

Government of India

ACADEMIC BANK OF CREDITS

Academic Bank of Credits

### **Enabling students mobility**

across Higher Education Institutions

Helps in seamless integration of skills and experiences into a Credit Based system

### To Create new account, click on Sign Up

| Meri<br>Pehc<br>NATIONAL SI            | haan G               |                     |
|----------------------------------------|----------------------|---------------------|
| Sign In to your account via DigiLocker |                      |                     |
| Username                               | Mobile               | Others              |
| Username*                              |                      |                     |
| PIN*                                   |                      |                     |
|                                        | F                    | orgot security PIN? |
| I consent to Me                        | riPehchaan term      | is of use.          |
|                                        | Sign In              |                     |
| New user?                              | ' Sign up for Meri F | Pehchaan            |
|                                        | OR OR                |                     |
| ई-प्रमाण<br>e-Pramaar                  | ≋जनA                 | RICHAY              |

## Enter Your Mobile number linked with Aadhar and Click on Generate OTP Button

| r.      |
|---------|
|         |
|         |
|         |
| m* уууу |
|         |
|         |
|         |
|         |
|         |

### Enter Your Mobile number attached to Aadhar and Click on Generate OTP Button

| Generate OTP   Full Name*   Date of Birth   dd*   mm*   yyyy*   Select Gender   Create Username* | 820            |     |     |         |
|--------------------------------------------------------------------------------------------------|----------------|-----|-----|---------|
| Full Name*  Date of Birth  dd*  mm*  yyyy*  Select Gender  Create Username*  PIN*                | Generate OTP   |     |     |         |
| Date of Birth dd* mm* yyyy*<br>Select Gender ~<br>Create Username*                               | Full Name*     |     |     |         |
| Select Gender  Create Username* PIN*                                                             | Date of Birth  | dd* | mm* | <i></i> |
| Create Username*<br>PIN*                                                                         | Select Gender  |     |     | ~       |
| PIN*                                                                                             | Create Usernar | ne* |     |         |
|                                                                                                  | PIN*           |     |     |         |
| Confirm PIN*                                                                                     | Confirm PIN*   |     |     |         |

### Enter OTP Received on Mobile and Click on Verify Button

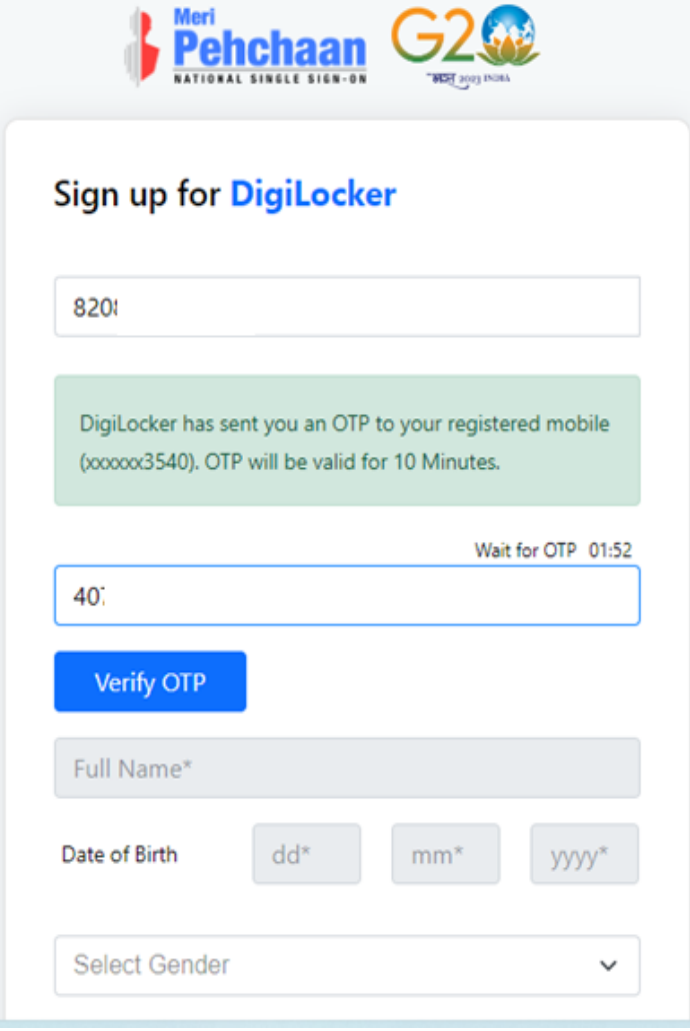

## Enter Your Name, Date of Birth and 6 Digit Rin and click on verify

| 82            | ✓                                  |
|---------------|------------------------------------|
| Si            |                                    |
| Date of Birth | 07                                 |
| Female        | ~                                  |
| SU            |                                    |
| •••••         |                                    |
| •••••         |                                    |
| I consent to  | o MeriPehchaan terms of use.       |
|               | Verify                             |
| Sign in t     | o an existing MeriPehchaan account |

### Your Account is created, Enter your Aadhar Number and Click on Continue Button

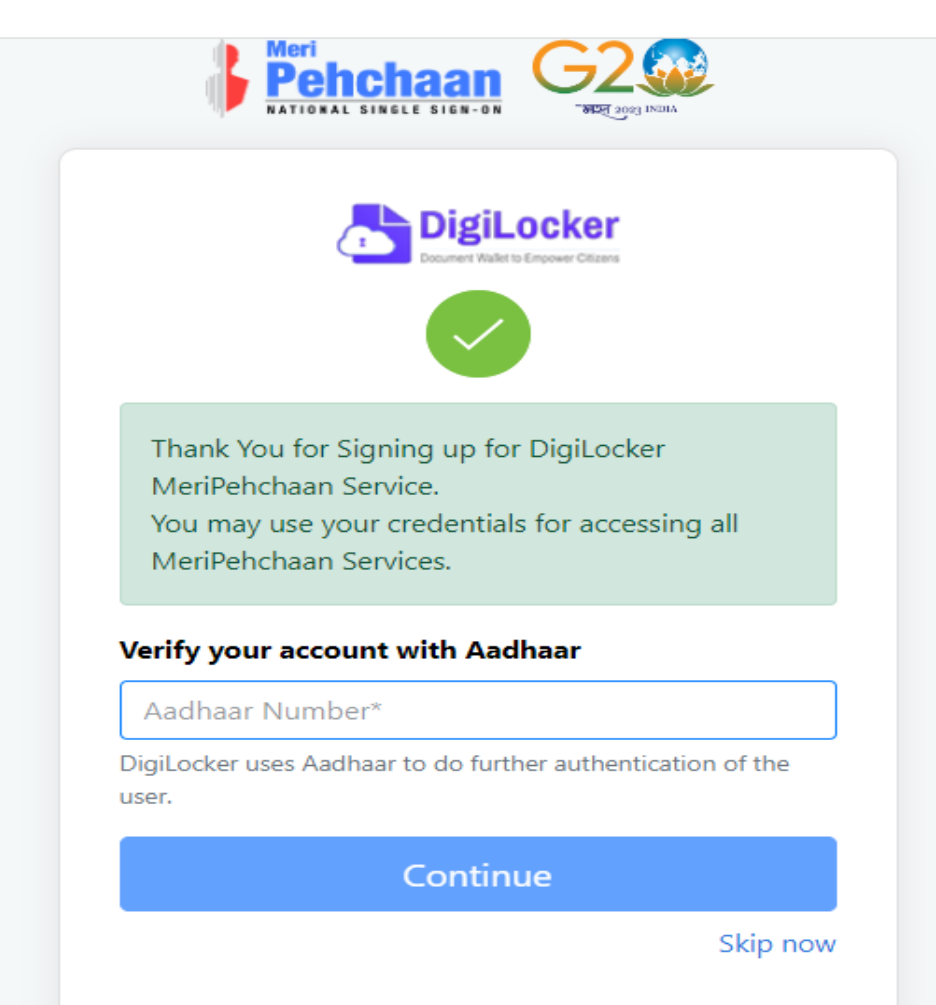

### Enter OTP Received on Mobile and Clicko on Submit Button

| Verify OTP     |                                                  |
|----------------|--------------------------------------------------|
| AADHAAR has se | ent a OTP to your mobile ending in for 10 mins). |
| 2 '            |                                                  |
|                | Wait for OTP 01                                  |
|                | Submit                                           |

### Click on University Option and from Drop down list Search for Kavayitri Bahinabai Chaudhari North Maharashtra University

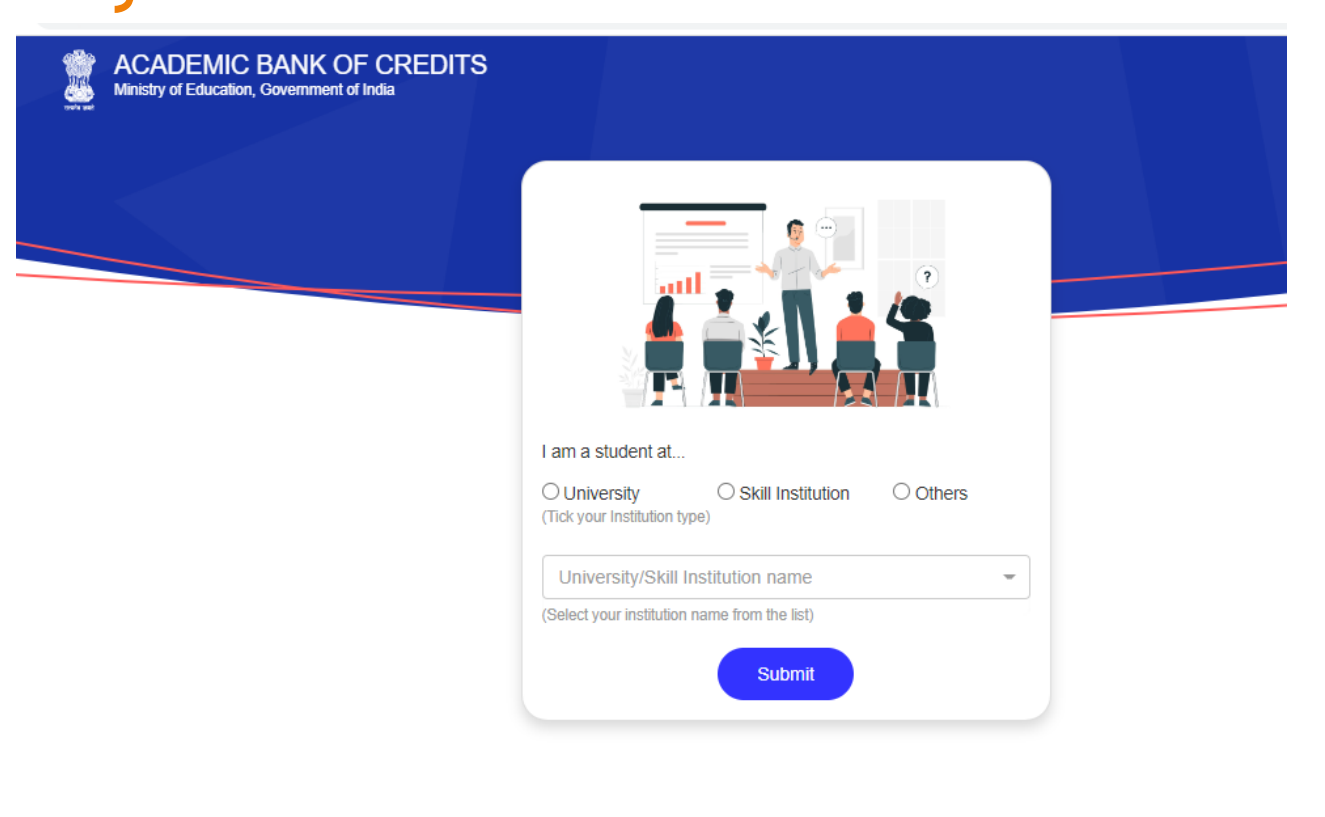

### Select Kavayitri Bahinabai Chaudhari North Maharashtra University And Click on Submit button

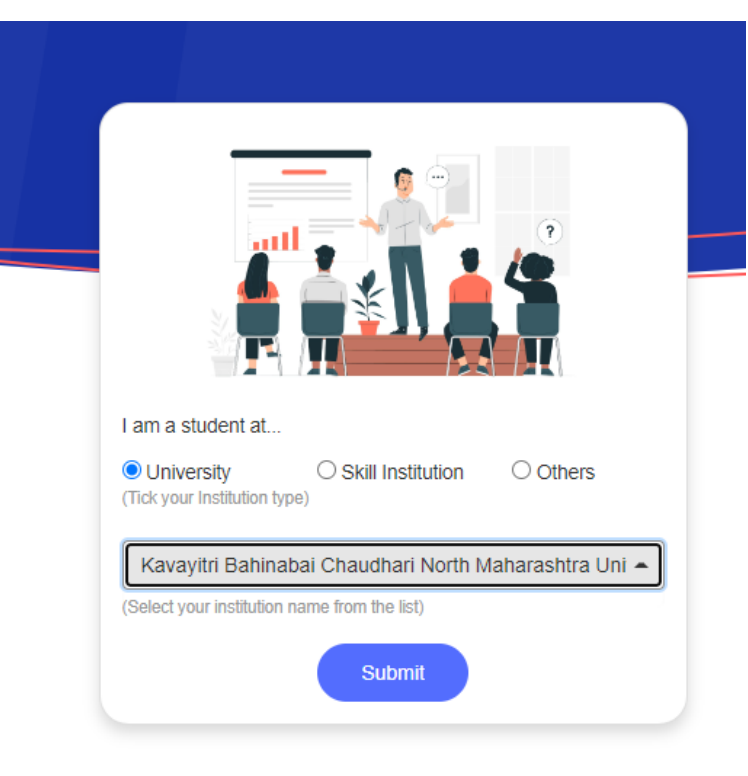

## Your ABC Id is created, Please Write down your ABC ID for reference and Click on Go to Dashboard

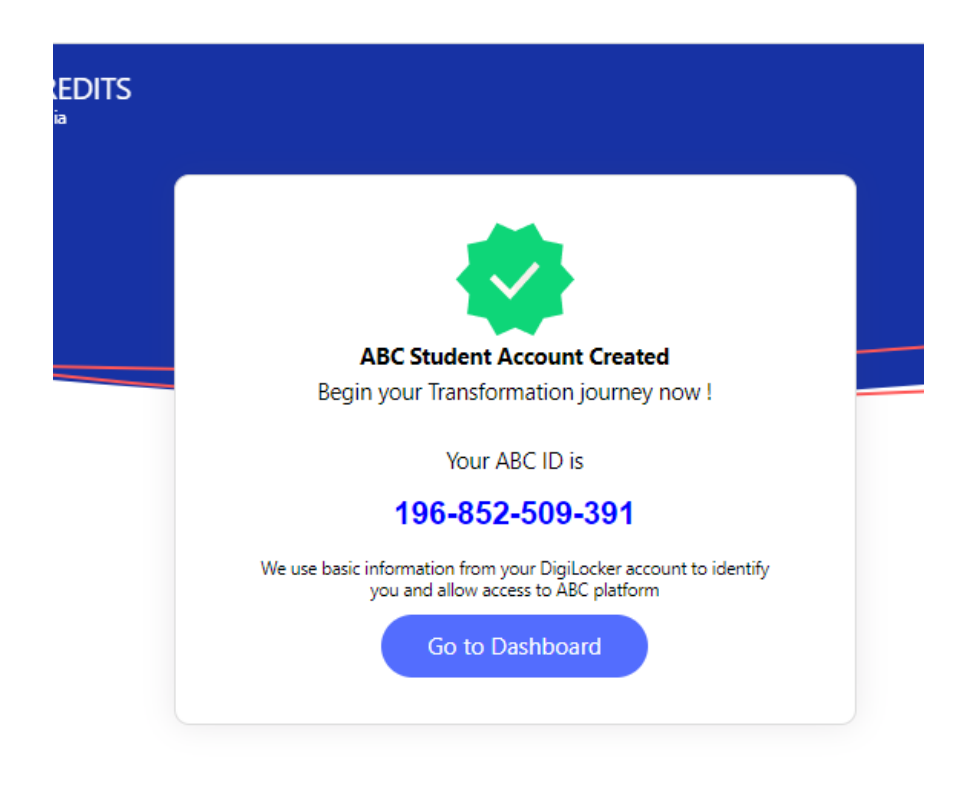

### Your ABC account will look as below

| С | abc.digilocker.gov.in/nabc/studentdashboard                                    | ピ ☆                                                                                                    |
|---|--------------------------------------------------------------------------------|----------------------------------------------------------------------------------------------------|
|   | ACADEMIC BANK OF CREDITS<br>Ministry of Education, Government of India         | 🕞 Logout                                                                                                    |
|   | Hello<br>Suvarna Amol Kasar !<br>O Total Academic Credit Points                | ACADEMIC BANK OF CREDITS<br>ABC ID<br><b>196-852-509-391</b><br>Suvarna Amol Kasar<br>We use basic information from your DigiLocker account to identify you<br>and allow access to ABC platform |
|   | No credit points added<br>Please provide your ABC ID to Academic Institutes to | l yet<br>reflect your Credit Points here.                                                                                                    |

### Click on Arrow displayed below

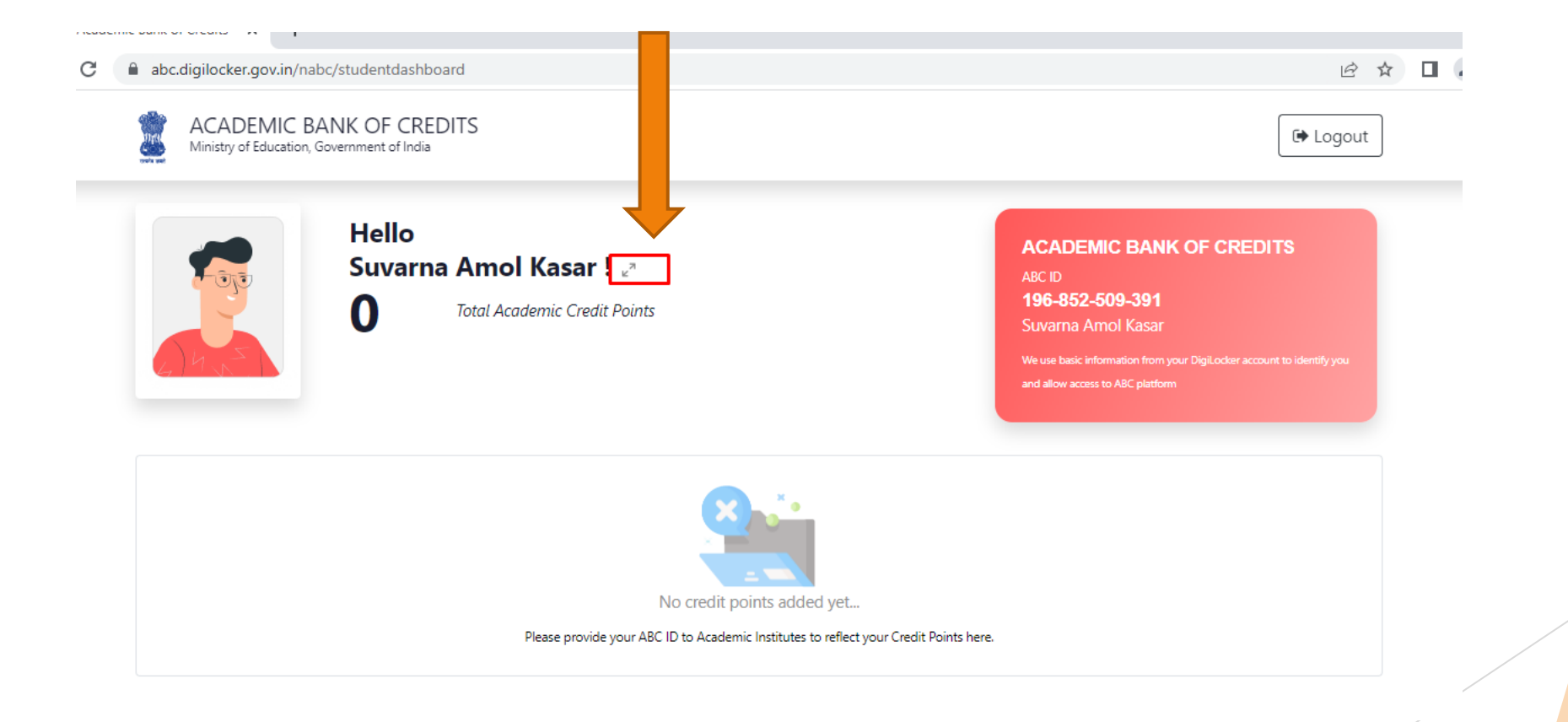

## Following Screen will be displayed, Take Print out of this Screen and Submit to your college with your PRN Number

| ACADEMIC I<br>Ministry of Education | SANK OF CREDITS<br>Government of India | C Logout                  |
|-------------------------------------|----------------------------------------|---------------------------|
| ← My Profile                        |                                        |                           |
| Name                                | Suv                                    | ACADEMIC BANK OF CREDITS  |
| Date of Birth                       | 07/1                                   | ABC ID<br>196-852-509-391 |
|                                     | Ferr                                   |                           |
| Gender                              | 2,53                                   | to ABC platform.          |

## Step for College to fill Student ABC Id in college login

# How to Add Student ABC ID in College Login

- Go to nmuj.digitaluniveristy.ac Portal
- Login with College main user id and password
- ► Go to Student Profile link

### Click on Student Profile Link in college Logi

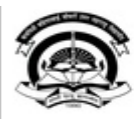

Home • My Login • My Settings • Logout • Calendar • Contact Us • Switch TO OA • CLC Kavayitri Bahinabai Chaudhari North Maharashtra University 'A' Grade NAAC Re-Accredited (3rd Cycle) Jalgaon-425001, Maharashtra (India)

Course Definition | College Definition | Admissions | Registration | Administration | Messaging | Pre Examination | Reports | Student Profile | Invoice | Dashboard | Student Facilitation Center | Assessment Data Entry | Post Examination |

#### **Reports Dashboard**

#### Home

- Course Definition
- College Definition
- Admissions
- Registration
- Administration
- Messaging
- Pre Examination
- Reports
- Student Profile
- Invoice
- Dashboard
- Student Facilitation
- Center
- Assessment Data Entry
- Post Examination

#### Welcome Department of External Education and Learning, Kavayitri Bahinabai Chaudhari North Maharashtra University !

You have logged in as College and your last logon was 12/23/2022 3:49:05 PM

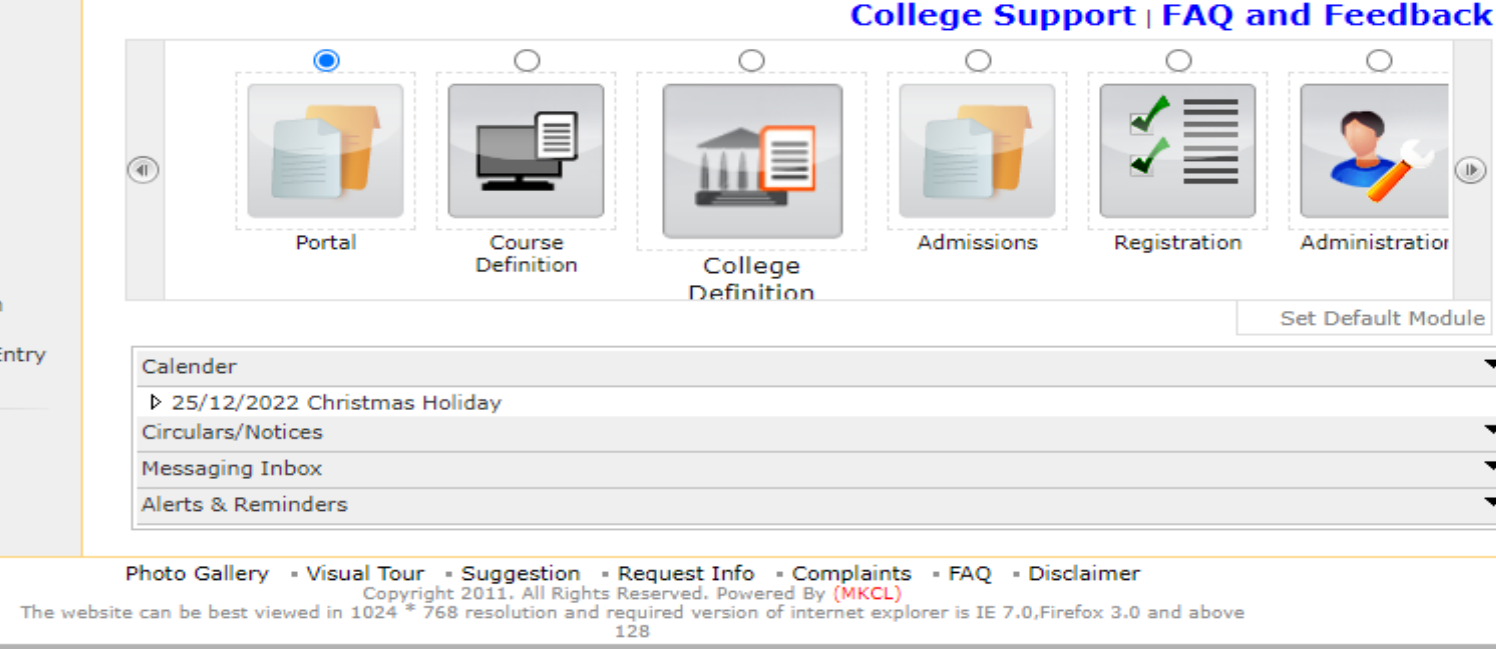

### Click on Add Student ABC ID link

#### nmuj.digitaluniversity.ac/Profile/RegistrationIndex.aspx

| ew Request Status   Add Profile<br>d Student ABC ID                                                                                                    | Correction Requests   Update Student Contact Details   Update Lateral Entry Student Details   Audit Trail   View Student Profile |
|----------------------------------------------------------------------------------------------------|----------------------------------------------------------------------------------------------------|
| Reports Dashboard<br>Student Profile<br>• View Request Status<br>• Add Profile Correction<br>Requests<br>• Update Student Contact<br>Details<br>• Update Lateral Entry<br>Student Details<br>• Audit Trail<br>• View Student Profile<br>• Add Student ABC ID | MIS Statistics User Guide Profile Correction Requests Statistics Lateral Entry Students Statistics                               |

### **Enter Student PRN**

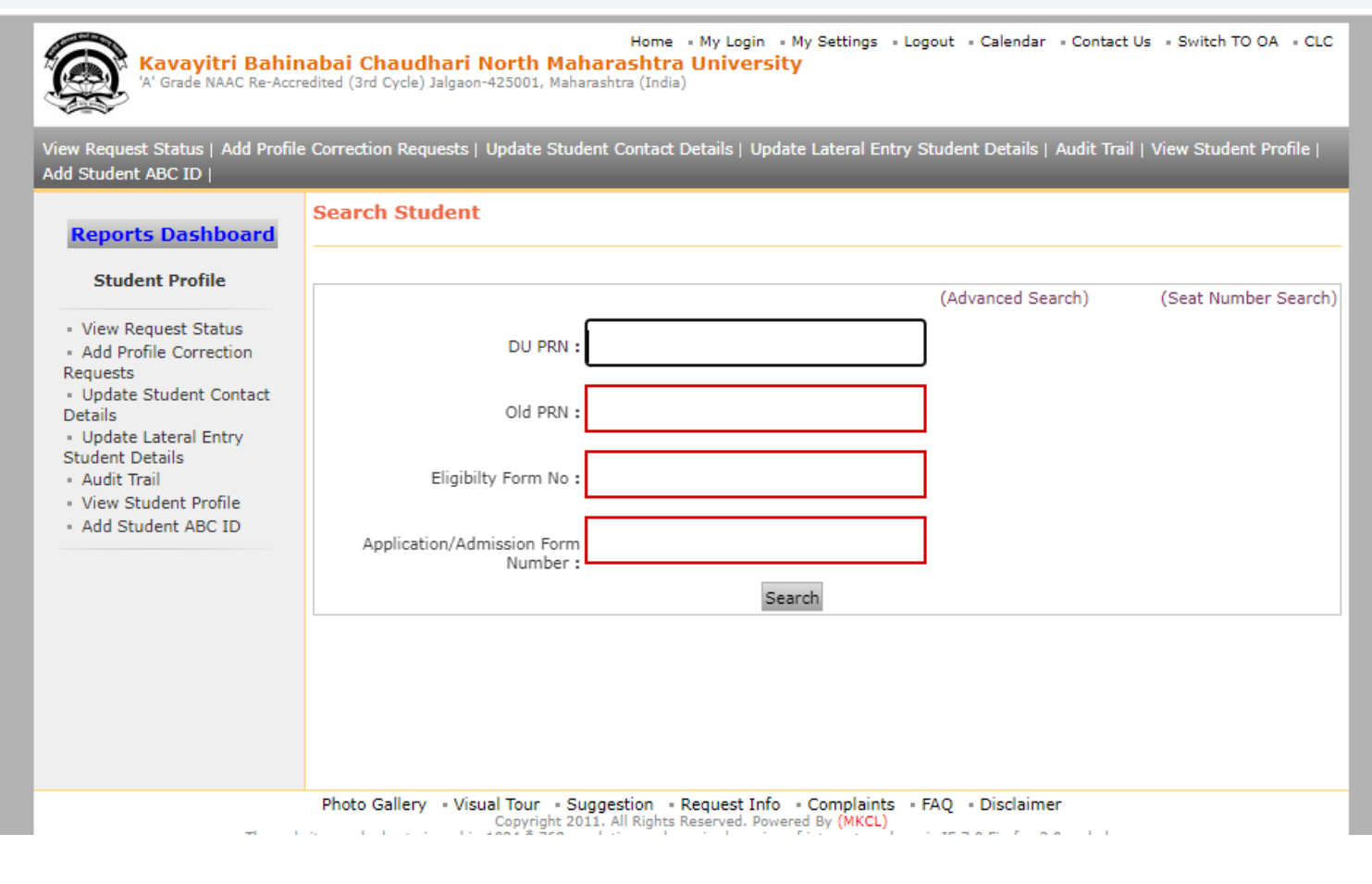

### Enter PRN and click on Search Button

| <ul> <li>View Request Status</li> <li>Add Profile Correction<br/>lequests</li> <li>Update Student Contact<br/>Details</li> <li>Update Lateral Entry</li> <li>Student Details</li> <li>Audit Trail</li> <li>View Student Profile</li> <li>Add Student ABC ID</li> </ul> | DU PRN : 2019015<br>Old PRN :<br>Eligibilty Form No :<br>Application/Admission Form<br>Number :<br>Search | (Advanced Search) | (Seat Number Search) |
|----------------------------------------------------------------------------------------------------|----------------------------------------------------------------------------------------------------|-------------------|----------------------|
|----------------------------------------------------------------------------------------------------|----------------------------------------------------------------------------------------------------|-------------------|----------------------|

### Student details will be displayed as below

| Kavayitri Bahi<br>A' Grade NAAC Re-Acc                         | Home • My Login • My Settings • Logout • Calendar • Contact Us • Switch TO OA • CLC<br>nabai Chaudhari North Maharashtra University<br>redited (3rd Cycle) Jalgaon-425001. Maharashtra (India) |
|----------------------------------------------------------------|----------------------------------------------------------------------------------------------------|
| View Request Status   Add Profi<br>Add Student ABC ID          | e Correction Requests   Update Student Contact Details   Update Lateral Entry Student Details   Audit Trail   View Student Profile                                                             |
| Reports Dashboard                                              | Student Academic Bank of Credit ID                                                                                                    |
| View Request Status                                            | Student Name : RA                                                                                                    |
| Add Profile Correction     Requests     Update Student Contact | PRN No./AdmissionFormNo : 201901!                                                                                                    |
| Details<br>• Update Lateral Entry                              | Date of Birth : 07                                                                                                    |
| Student Details                                                | Gender : Female                                                                                                    |
| - Add Student ABC ID                                           | Contact : 91962                                                                                                    |
|                                                                | ABC ID =<br>Save                                                                                                    |

### Enter Student ABC id and click on Save Button

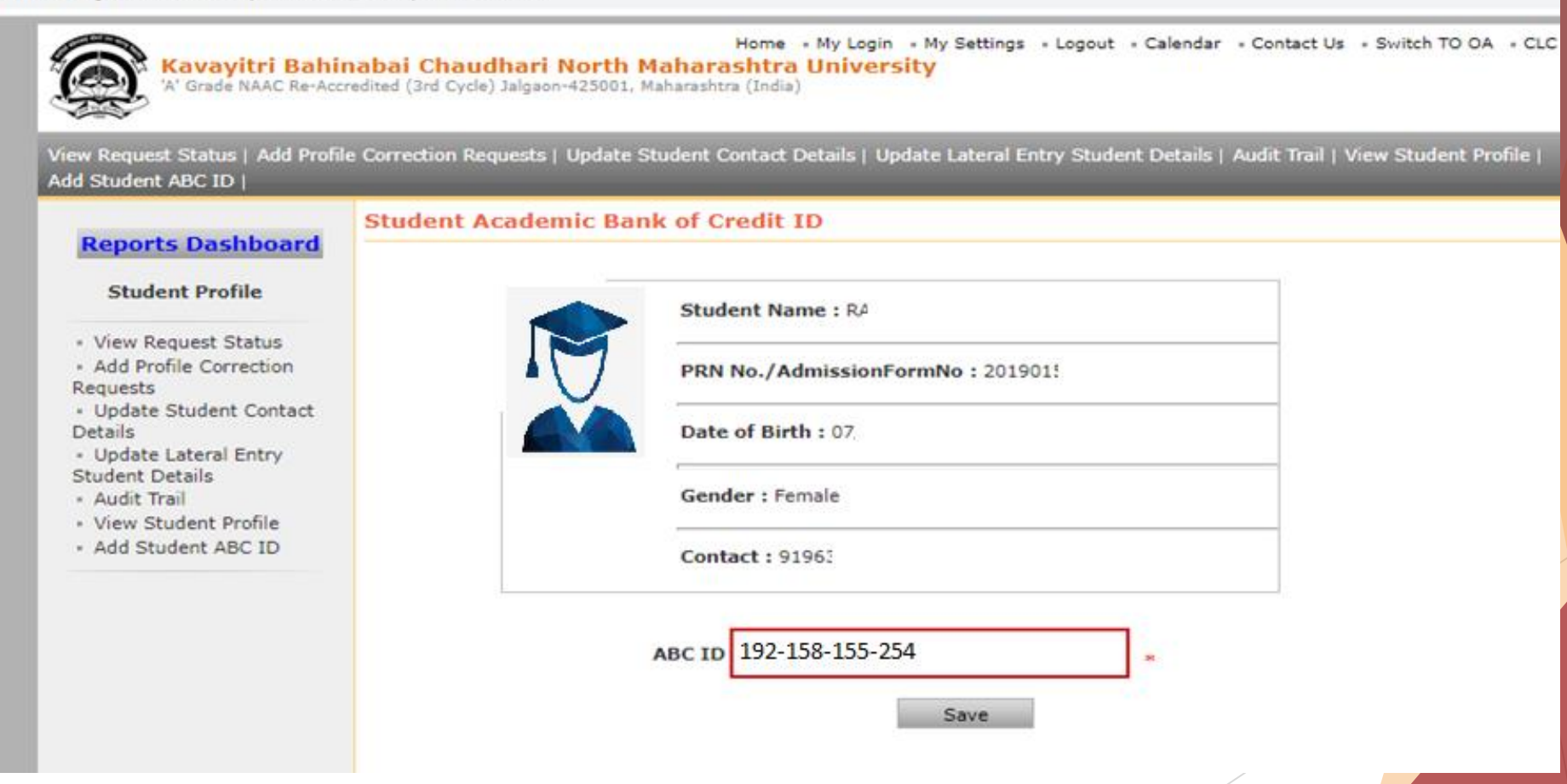

### After Saving Successful Message will be displayed

| Student ABC ID                                           | non Requests   Update Stude | n Contact Details   Opuate Lateral Entry Student Details   Audi | t frait   View Student Profile |
|----------------------------------------------------------|-----------------------------|-----------------------------------------------------------------|--------------------------------|
| Reports Dashboard                                        | ent Academic Bank of        | Credit ID                                                       |                                |
| Student Profile                                          | s                           | tudent Name : RA                                                |                                |
| View Request Status<br>Add Profile Correction<br>equests |                             | RN No./AdmissionFormNo : 201901!                                |                                |
| Update Student Contact<br>etails                         |                             | ate of Birth : 07                                               |                                |
| udent Details<br>Audit Trail                             | G                           | ender : Female                                                  |                                |
| View Student Profile<br>Add Student ABC ID               | c                           | ontact : 91963                                                  |                                |
|                                                          |                             | 102 152 155 254                                                 |                                |
|                                                          | ABC                         | ID 192-158-155-254                                              |                                |

### Thank You!...

For Any Assistance Contact :

E-Suvidha Student Facilitation Center

Kavayitri Bahinabai Chaudhari North Maharashtra University Jalgaon

Phone 0257-2258418, 9403002018, 9403002054, 9403002024, 9403002042, 9403002015, 9403002082

Email- <u>sfc@nmuj.digitaluniversityac</u>